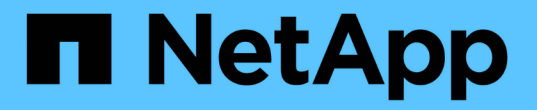

## 設定**SANtricity**不一樣的儲存管理程式 StorageGRID

NetApp April 10, 2024

This PDF was generated from https://docs.netapp.com/zh-tw/storagegrid-116/sg5600/configuring-autosupport.html on April 10, 2024. Always check docs.netapp.com for the latest.

# 目錄

| 設 | と定SANtricity不一樣的儲存管理程式                                  |   |  |  |
|---|---------------------------------------------------------|---|--|--|
|   | 設定AutoSupport 功能 · · · · · · · · · · · · · · · · · ·    | 1 |  |  |
|   | 確認收到AutoSupport 的資訊······                               | 2 |  |  |
|   | 設定電子郵件和SNMP設陷警示通知 · · · · · · · · · · · · · · · · · · · | 2 |  |  |
|   | 設定SANtricity 密碼以供StorageManager使用                       | 3 |  |  |

# 設定SANtricity 不一樣的儲存管理程式

存取SANtricity 完「靜態儲存管理程式」之後、您可以使用它來設定硬體設定。一般而 言、在StorageGRID 將應用裝置部署為位於整個系統的儲存節點之前、您必須先設定這些 設定。

# 設定AutoSupport 功能

此功能可從應用裝置收集客戶支援套裝組合中的資料、並自動將資料傳送給技術支援部 門。AutoSupport設定AutoSupport支援功能可協助技術支援人員進行遠端疑難排解和問題 分析。

您需要的產品

•必須在產品上啟用和啟動此功能。AutoSupport

此功能會在儲存管理站上全域啟動和停用。AutoSupport

• Storage Manager事件監控器必須至少在一台可存取應用裝置的機器上執行、最好是在不超過一台機器上執行。

關於這項工作

所有資料都會壓縮成您指定位置的單一壓縮封存檔案格式(.7z)。

提供下列類型的訊息:AutoSupport

| 訊息類型 | 說明                                                                            |
|------|-------------------------------------------------------------------------------|
| 事件訊息 | <ul> <li>·受管理應用裝置發生支援事件時傳送</li> <li>·包括系統組態和診斷資訊</li> </ul>                   |
| 每日訊息 | <ul> <li>在使用者可設定的時間間隔內、於應用裝置的本機時間內每天傳送一次</li> <li>包括目前的系統事件記錄和效能資料</li> </ul> |
| 每週訊息 | <ul> <li>在使用者可設定的時間間隔內、每週在應用裝置的<br/>本機時間內傳送一次</li> <li>包括組態和系統狀態資訊</li> </ul> |

步驟

- 1. 從「Enterprise Management」(企業管理)視窗SANtricity 的「Sing Storage Manager」(資料保護管理程 式)中、選取「設備」索引標籤、然後選取「探索到的儲存陣列」。
- 2. 選擇\* Tools > AutoSupport S16\*>\* Configuration \* 。

3. 如有需要、請使用SANtricity 「支援中心」線上說明來完成工作。

相關資訊

### 確認收到AutoSupport 的資訊

您應該確認技術支援人員是否收到AutoSupport 您的不實訊息。您可以AutoSupport 在Active IQ 這個入口網站上找到系統的資訊。如果您需要協助、請確認收到這些訊息、以 確保技術支援人員能提供您所需的資訊。

關於這項工作

下列狀態之一可顯示:AutoSupport

開啟

「On(開)AutoSupport」狀態表示技術支援目前正在接收系統的不全訊息。

• 關

「關機AutoSupport 」狀態表示您可能已停用了不支援功能、因為技術支援部門在過去15個行事曆天內未收 到系統的「每週記錄」、或者您的環境或組態可能發生變更(例如)。

拒絕

拒絕狀態表示您已通知技術支援部門、您將無法啟用AutoSupport 此功能。

技術支援從系統收到每週記錄後AutoSupport、此功能的狀態會變更為「On(開)」。

步驟

- 1. 請前往NetApp支援網站: "mysupport.netapp.com"、然後登入Active IQ 這個資訊網站。
- 2. 如果AutoSupport 不正確、但您認為不正確、請完成下列步驟:
  - a. 請檢查系統組態、確定您已開啟AutoSupport 了「功能驗證」。
  - b. 檢查您的網路環境和組態、確保系統能傳送訊息給技術支援人員。

### 設定電子郵件和SNMP設陷警示通知

當應用裝置或其中一個元件的狀態變更時、即可通知您。SANtricity這稱為警示通知。您可 以使用兩種不同的方法來接收警示通知:電子郵件和SNMP設陷。您必須設定要接收的警 示通知。

#### 步驟

- 1. 從「Enterprise Management」(企業管理)視窗SANtricity 的「Sesing Storage Manager」(資料保護管理程式)中、選取「設備」索引標籤、然後選取節點。
- 2. 選擇\*編輯\*>\*設定警示\*。
- 3. 選取\*電子郵件\*索引標籤以設定電子郵件警示通知。
- 4. 選取「\* SNMP \*」索引標籤以設定SNMP設陷警示通知。

# 設定SANtricity 密碼以供StorageManager使用

您可以在SANtricity 《不二儲存管理程式》中設定應用裝置的密碼。設定密碼可維持系統 安全性。

步驟

- 1. 在「Enterprise Management」(企業管理)視窗SANtricity 的「NetApp儲存管理程式」中、按兩下控制器。
- 從Array Management(陣列管理)窗口中,選擇\* Storage Array\*(儲存陣列)菜單,然後選擇\* Security( 安全性)> Set Password(設定密碼)。
- 3. 設定密碼。
- 4. 如有需要、請使用SANtricity 「支援中心」線上說明來完成工作。

#### 版權資訊

Copyright © 2024 NetApp, Inc. 版權所有。台灣印製。非經版權所有人事先書面同意,不得將本受版權保護文件的任何部分以任何形式或任何方法(圖形、電子或機械)重製,包括影印、錄影、錄音或儲存至電子檢索系統中。

由 NetApp 版權資料衍伸之軟體必須遵守下列授權和免責聲明:

此軟體以 NETAPP「原樣」提供,不含任何明示或暗示的擔保,包括但不限於有關適售性或特定目的適用性之 擔保,特此聲明。於任何情況下,就任何已造成或基於任何理論上責任之直接性、間接性、附隨性、特殊性、懲 罰性或衍生性損害(包括但不限於替代商品或服務之採購;使用、資料或利潤上的損失;或企業營運中斷),無 論是在使用此軟體時以任何方式所產生的契約、嚴格責任或侵權行為(包括疏忽或其他)等方面,NetApp 概不 負責,即使已被告知有前述損害存在之可能性亦然。

NetApp 保留隨時變更本文所述之任何產品的權利,恕不另行通知。NetApp 不承擔因使用本文所述之產品而產 生的責任或義務,除非明確經過 NetApp 書面同意。使用或購買此產品並不會在依據任何專利權、商標權或任何 其他 NetApp 智慧財產權的情況下轉讓授權。

本手冊所述之產品受到一項(含)以上的美國專利、國外專利或申請中專利所保障。

有限權利說明:政府機關的使用、複製或公開揭露須受 DFARS 252.227-7013(2014 年 2 月)和 FAR 52.227-19(2007 年 12 月)中的「技術資料權利 - 非商業項目」條款 (b)(3) 小段所述之限制。

此處所含屬於商業產品和 / 或商業服務(如 FAR 2.101 所定義)的資料均為 NetApp, Inc. 所有。根據本協議提供的所有 NetApp 技術資料和電腦軟體皆屬於商業性質,並且完全由私人出資開發。美國政府對於該資料具有非專屬、非轉讓、非轉授權、全球性、有限且不可撤銷的使用權限,僅限於美國政府為傳輸此資料所訂合約所允許之範圍,並基於履行該合約之目的方可使用。除非本文另有規定,否則未經 NetApp Inc. 事前書面許可,不得 逕行使用、揭露、重製、修改、履行或展示該資料。美國政府授予國防部之許可權利,僅適用於 DFARS 條款 252.227-7015(b)(2014 年 2 月)所述權利。

商標資訊

NETAPP、NETAPP 標誌及 http://www.netapp.com/TM 所列之標章均為 NetApp, Inc. 的商標。文中所涉及的所 有其他公司或產品名稱,均為其各自所有者的商標,不得侵犯。